# FireSIGHT システムの Lights-Out Management(LOM)に伴う問題のトラブルシ ューティング

### 内容

<u>概要</u> <u>前提条件</u> <u>要件</u> <u>使用するコンポーネント</u> <u>LOM に接続できない</u> <u>設定の確認</u> <u>接続の確認</u> <u>LOM インターフェイスへの接続がリブート中に解除される</u>

# 概要

このドキュメントでは、Lights-Out-Management(LOM)の設定時に出現するさまざまな現象と エラー メッセージ、およびそれらを段階的にトラブルシューティングする方法を示します。LOM を使用すれば、アプライアンスの Web インターフェイスにログインせずに、アウトオブバンド Serial over LAN(SOL)管理接続を使用して、アプライアンスをリモートで監視または管理する ことができます。シャーシのシリアル番号の確認や、ファンの速度や温度などの状態の監視など 、限られたタスクを実行できます。

# 前提条件

### 要件

FireSIGHT システムと LOM に関する知識があることが推奨されます。

### 使用するコンポーネント

このドキュメントの情報は、次のハードウェアとソフトウェアのバージョンに基づいています。

- FireSIGHT 管理センター
- FirePOWER 7000 シリーズ アプライアンス、8000 シリーズ アプライアンス
- •ソフトウェア バージョン 5.2 以降

このドキュメントの情報は、特定のラボ環境にあるデバイスに基づいて作成されました。このド キュメントで使用するすべてのデバイスは、初期(デフォルト)設定の状態から起動しています 。対象のネットワークが実稼働中である場合には、どのようなコマンドについても、その潜在的 な影響について確実に理解しておく必要があります。

### LOM に接続できない

LOM を使用して FireSIGHT Management Center または FirePOWER アプライアンスに接続できない場合があります。接続要求が次のエラー メッセージを表示して失敗します。

Error: Unable to establish IPMI v2 / RMCP+ session  $\ensuremath{\mathsf{Error}}$ 

Info: cannot activate SOL payload with encryption 次の項では、LOM の設定と LOM インターフェイスへの接続を確認する方法について説明します。

#### 設定の確認

ステップ 1 : LOM が有効になっており、管理インターフェイスとは別の IP アドレスを使用して いることを確認します。

ステップ 2: UDP ポート 623 が双方向で開いており、ルートが正しく設定されていることをネットワーク チームと一緒に確認します。LOMはUDPポート上で動作するため、ポート623経由で LOM IPアドレスにTelnet接続できません。ただし、デバイスがIPMIPINGユーティリティを使用 してIPMIと通信するかどうかをテストする別のソリューションがあります。IPMIPING は、UDP ポート 623 で、Get Channel Authentication Capabilities 要求データグラムを介して 2 つの IPMI Get Channel Authentication Capabilities コールを送信します(要求を 2 つ送信するのは、UDP が 使用されていて接続が保証されないためです)。

**注**:デバイスが UDP ポート 623 でリッスンするかどうかを確認するために、より詳細なテ ストを実施するには、NMAP スキャンを使用します。

ステップ 3:LOM の IP アドレスに ping できるか確認します。 そうでない場合は、該当するアプ ライアンスでrootユーザとしてこのコマンドを実行し、設定が正しいことを確認します。たとえ ば、

#### ipmitool lan print

| Set in Progress       | : | Set Complete                                   |
|-----------------------|---|------------------------------------------------|
| Auth Type Support     | : | NONE MD5 PASSWORD                              |
| Auth Type Enable      | : | Callback : NONE MD5 PASSWORD                   |
|                       | : | User : NONE MD5 PASSWORD                       |
|                       | : | Operator : NONE MD5 PASSWORD                   |
|                       | : | Admin : NONE MD5 PASSWORD                      |
|                       | : | OEM :                                          |
| IP Address Source     | : | Static Address                                 |
| IP Address            | : | 192.0.2.2                                      |
| Subnet Mask           | : | 255.255.255.0                                  |
| MAC Address           | : | 00:1e:67:0a:24:32                              |
| SNMP Community String | : | INTEL                                          |
| IP Header             | : | TTL=0x00 Flags=0x00 Precedence=0x00 TOS=0x00   |
| BMC ARP Control       | : | ARP Responses Enabled, Gratuitous ARP Disabled |
| Gratituous ARP Intrvl | : | 0.0 seconds                                    |
| Default Gateway IP    | : | 192.0.2.1                                      |
| Default Gateway MAC   | : | 00:00:00:00:00:00                              |
| Backup Gateway IP     | : | 0.0.0                                          |
| Backup Gateway MAC    | : | 00:00:00:00:00:00                              |
| 802.1q VLAN ID        | : | Disabled                                       |
| 802.1q VLAN Priority  | : | 0                                              |
| RMCP+ Cipher Suites   | : | 1,2,3,6,7,8,11,12,0                            |
| Cipher Suite Priv Max | : | XaaaXXaaaXXaaXX                                |

X=Cipher Suite Unused
c=CALLBACK
u=USER
o=OPERATOR
a=ADMIN
O=OEM

### 接続の確認

ステップ1:次のコマンドを使用して接続できますか。

ipmitool -I lanplus -H xxx.xxx.xxx -U admin sdr 次のエラー メッセージが表示されますか。

Error: Unable to establish IPMI v2 / RMCP+ session

注:正しい IP アドレスに接続したが、クレデンシャルが間違っていた場合は、上記エラー が表示されて、ただちに失敗します。無効な IP アドレスで LOM に接続しようとすると、 約 10 秒後にタイムアウトし、このエラーが返されます。

ステップ2:次のコマンドを使用して接続を試みてください。

ipmitool -I lanplus -H xxx.xxx.xxx -U admin sdr ステップ3:次のエラーが表示されますか。

Info: cannot activate SOL payload with encryption 次のコマンドを使用して接続を試みます(これは、使用する暗号スイートを指定します)。

ipmitool -I lanplus -H xxx.xxx.xxx -C 3 -U admin sdr ステップ 4:まだ接続できない場合は、次のコマンドを使用して接続を試みてください。

ipmitool -I lanplus -vvv -H xxx.xxx.xxx -C 3 -U admin sdr 詳細出力に次のエラーが表示されますか。

RAKP 2 HMAC is invalid ステップ 5:GUI 経由で Admin パスワードを変更して、やり直してみてください。

まだ接続できない場合は、次のコマンドを使用して接続を試みてください。

ipmitool -I lanplus -vvv -H xxx.xxx.xxx -C 3 -U admin sdr 詳細出力に次のエラーが表示されますか。

RAKP 2 message indicates an error : unauthorized name ステップ 6 : [ユーザ(User)] > [ローカル設定(Local Configuration)] > [ユーザ管理(User Management)] の順に選択します。

- 新しい TestLomUser を作成します。
- [User Role Configuration] で [Administrator] をオンにします。
- [Allow Lights-out Management Access] をオンにします。

| User Configuration                      |                                                                                                    |                 |
|-----------------------------------------|----------------------------------------------------------------------------------------------------|-----------------|
| User Name                               | TestLomUser                                                                                                    |                 |
| Authentication                          | Use External Authentication Method                                                                                                    |                 |
| Password                                | •••••                                                                                                    |                 |
| Confirm Password                        | ••••••                                                                                                    |                 |
| Maximum Number of Failed Logins         | 5                                                                                                    | (0 = Unlimited) |
| Minimum Password Length                 | 5                                                                                                    |                 |
| Days Until Password Expiration          | 0                                                                                                    | (0 = Unlimited) |
| Days Before Password Expiration Warning | 0                                                                                                    |                 |
| Options                                 | <ul> <li>Force Password Reset on Login</li> <li>Check Password Strength</li> <li>Exempt from Browser Session Timeout</li> </ul>                                                                                                    |                 |
| Administrator Options                   | 🧭 Allow Lights-Out Management Access                                                                                                    |                 |
| User Role Configuration                 |                                                                                                    |                 |
| Sourcefire User Roles                   | <ul> <li>Administrator</li> <li>External Database User</li> <li>Security Analyst</li> <li>Security Analyst (Read Only)</li> <li>Security Approver</li> <li>Intrusion Admin</li> <li>Access Admin</li> <li>Network Admin</li> <li>Maintenance User</li> <li>Discovery Admin</li> </ul> |                 |
| Custom User Roles                       | <ul> <li>Intrusion Admin- Test Jose - Intrusion policy read only accesws</li> <li>test</li> <li>Test Armi</li> <li>Save</li> <li>Cancel</li> </ul>                                                                                                    |                 |

### 該当するアプライアンスの CLI で、自分の権限を root にエスカレートして、次のコマンドを実行 します。 TestLomUser が 3 行目のユーザであることを確認します。

#### ipmitool user list 1

| ID  | Name        | Callin Lir | nk Auth | IPMI Msg | Channel Priv Limit |
|-----|-------------|------------|---------|----------|--------------------|
| 1   |             | false      | false   | true     | ADMINISTRATOR      |
| 2   | root        | false      | false   | true     | ADMINISTRATOR      |
| 3   | TestLomUser | true       | true    | true     | ADMINISTRATOR      |
| 3 彳 | テ目のユーザな     | をadmin に   | 変更しま    | す。       |                    |

ipmitool user set name 3 admin 適切なアクセスレベルを設定します。 新しい admin ユーザのパスワードを変更します。

ipmitool user set password 3 設定が正しいことを確認します。

ipmitool user list 1

Callin Link Auth IPMI Msg Channel Priv Limit ID Name 1 false false true ADMINISTRATOR 2 root false false ADMINISTRATOR true 3 admin true true true ADMINISTRATOR SOL が正しいチャネル(1)とユーザ(3)に対して有効になっていることを確認します。

ipmitool sol payload enable 1 3 手順7: IPMIプロセスが無効な状態ではないことを確認します。

#### pmtool status | grep -i sfipmid

sfipmid (normal) - Running 2928 Command: /usr/local/sf/bin/sfipmid -t 180 -p power PID File: /var/sf/run/sfipmid.pid Enable File: /etc/sf/sfipmid.run

Restart the service.

pmtool restartbyid sfipmid PID が変更されていることを確認します。

pmtool status | grep -i sfipmid

sfipmid (normal) - Running 20590 Command: /usr/local/sf/bin/sfipmid -t 180 -p power PID File: /var/sf/run/sfipmid.pid Enable File: /etc/sf/sfipmid.run

ステップ 8:GUI で LOM を無効にしてから、アプライアンスをリブートします。アプライアン スの GUI で、[ローカル(Local)] > [設定(Configuration)] > [コンソールの設定(Console Configuration)] の順に選択します。[VGA] を選択して [保存(Save)] をクリックした後、[OK] をクリックして再起動します。

| Information           |                |                                                       |  |
|-----------------------|----------------|-------------------------------------------------------|--|
| HTTPS Certificate     | Console Config | guration                                              |  |
| Database              | Console        | <ul> <li>VGA          Physical Serial Port</li> </ul> |  |
| Network               |                |                                                       |  |
| Management Interface  |                | Save Refresh                                          |  |
| Process               |                |                                                       |  |
| Time                  |                |                                                       |  |
| Remote Storage Device |                |                                                       |  |
| Change Reconciliation |                |                                                       |  |
| Console Configuration |                |                                                       |  |
| Cloud Services        |                |                                                       |  |

Local > Configuration

その後で、GUI で LOM を有効にしてから、アプライアンスをリブートします。アプライアンス の GUI で、[ローカル(Local)] > [設定(Configuration)] > [コンソールの設定(Console Configuration)] の順に選択します。 **[物理的シリアルポート(Physical Serial Port)] または [LOM] を選択して** [保存(Save)] をクリックしてから、OK をクリックしてリブートします。

ここで、再接続を試します。

ipmitool -I lanplus -vvv -H xxx.xxx.xxx.c -C 3 -U admin sdr 手順9:デバイスをシャットダウンし、電源を再投入します。つまり、電源ケーブルを1分間物理 的に取り外してから、電源をオンにします。アプライアンスの電源がオンになると、次のコマン ドが完全に実行されます。

ipmitool -I lanplus -vvv -H xxx.xxx.xxx -C 3 -U admin sdr 手順 10 : 疑わしいアプライアンスから次のコマンドを実行します。これにより、bmc のコールド リセットが実行されます。

ipmitool bmc reset cold ステップ 11:デバイスと同じローカル ネットワーク上にある(つまり、中間ルータを通過しな い)システムから次のコマンドを実行します。

ipmitool -I lanplus -H xxx.xxx.xxx -U admin power status

arp -an > /var/tmp/arpcache BMC が ARP 要求に応答しているかどうかを判断するために、結果の /var/tmp/arpcache ファイ ルをシスコ テクニカル サポートに送信します。

# LOM インターフェイスへの接続がリブート中に解除される

FireSIGHT Management Center または FirePOWER アプライアンスをリブートすると、アプライアンスへの接続が失われる場合があります。CLI 経由でアプライアンスをリブートした場合の出力を以下に示します。

admin@FireSIGHT:~\$ sudo shutdown -r now

Broadcast message from root (ttyS0) (Tue Nov 19 19:40:30 Stopping Sourcefire 3D Sensor 7120...nfemsg: Host ID 1 on card 0 endpoint 1 de-registering ... nfemsg: Host ID 2 on card 0 endpoint 1 de-registering ... nfemsg: Host ID 27 on card 0 endpoint 1 de-registering .....ok Stopping Netronome Flow Manager: nfemsg: Fail callback unregistered Unregistered NFM fail hook handler nfemsg: Card 0 Endpoint #1 messaging disabled nfemsg: Module EXIT WARNING: Deprecanfp nfp.0: [ME] CSR access problem for ME 25 ted config file nfp nfp.0: [vPCI] Removed virtual device 01:00.4 /etc/modprobe.conf, all config files belong into /etc/modprobe.d/. success. No NMSB present: logging unecessary...[-10G[ OK ].. Turning off swapfile /Volume/.swaptwo

[-10G[ OK ] other currently mounted file systems...

Unmounting fuse control filesystem.

Un

強調表示された出力 Unmounting fuse control filesystem.Un は、FireSIGHT System が接続された スイッチ上でスパニング ツリー プロトコル(STP)が有効にされたことによってアプライアンス への接続が解除されたことを示します。管理対象デバイスがリブートすると、次のエラーが表示 されます。

Error sending SOL data; FAIL

SOL session closed by BMC

注:LOM/SOL を使用してアプライアンスに接続するには、デバイスの管理インターフェイ スに接続されたサードパーティ スイッチング機器でスパニング ツリー プロトコル (STP)を無効にする必要があります。

FireSIGHT System の LOM 接続は管理ポートと共有されます。管理ポートのリンクがリブート中 に瞬間的にドロップされます。リンクがダウンしてからアップするため、ポート上での STP の設 定によって引き起こされるスイッチ ポート状態のリスニングまたは学習が原因となって、スイッ チ ポート内の遅延(通常は、トラフィックの転送を開始する前の 30 秒)がトリガーされる可能 性があります。